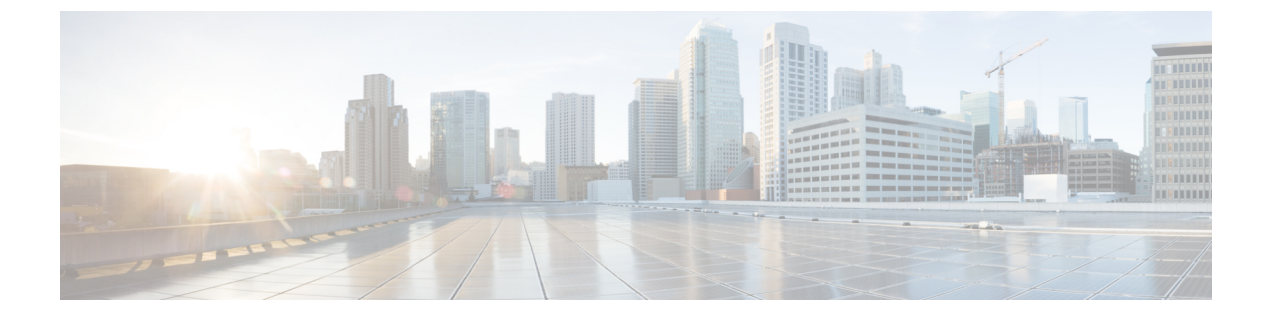

# FlexFlash SD カードのサポート

• FlexFlash のサポート, 1 ページ

# FlexFlash のサポート

#### 概要

Cisco UCS B シリーズ サーバ、C シリーズ M3 以降のサーバ、S シリーズ M4 サーバは、内部セキュア デジタル (SD) メモリ カードをサポートしています。SD カードは、Cisco Flexible Flash ストレージ コントローラ (SD カード用スロットが 2 つある PCI ベースのコントローラ) によってホストされます。カードには、HV と呼ばれる単一のパーティションが含まれます。FlexFlash がイネーブルの場合、Cisco UCS Manager には、BIOS とホスト オペレーティング システムの両方 に対する USB ドライブとして HV パーティションが表示されます。

提供される一方または両方の SD カード スロットを装着できます。SD カードが 2 つ装着されている場合は、ミラー化モードで使用できます。

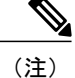

ſ

サーバ内で異なる容量のカードを混在させないでください。

SD カードはオペレーティング システムのブート イメージやその他の情報を保存するために使用 できます。次の図に、SD カード スロットを示します。

図 1: SD カードスロット

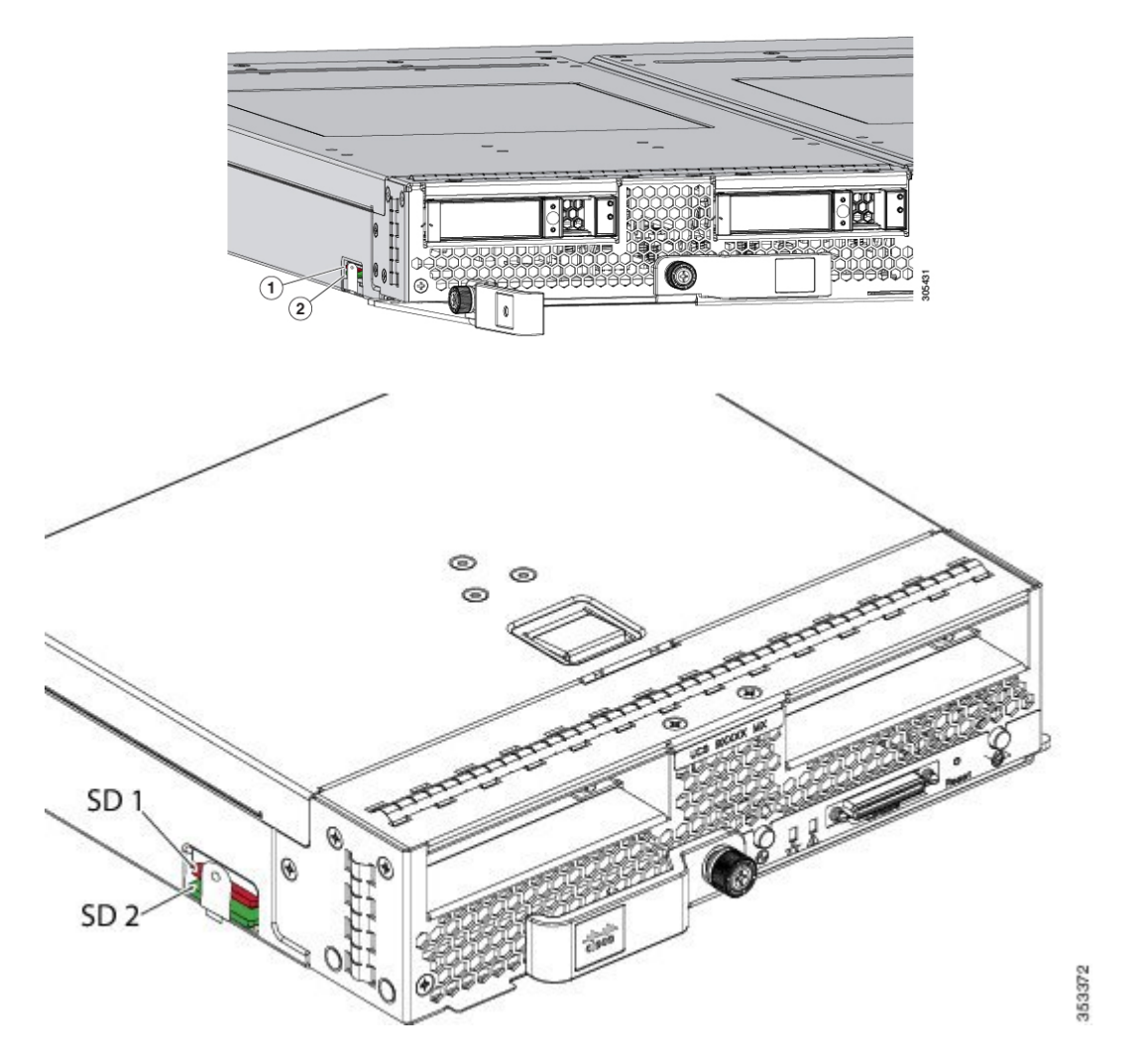

FlexFlashはデフォルトでディセーブルになっています。サービスプロファイルで使用されるロー カルディスクポリシーでFlexFlashをイネーブルにできます。FlexFlash がローカルディスクポリ シーでイネーブルと定義され、サーバがSDカードをサポートしている場合、FlexFlashコントロー ラはサービスプロファイルを関連付ける際にイネーブルになります。サーバがSDカードをサポー トしていない場合やCIMCバージョンが古い場合は、構成エラーメッセージが表示されます。

サポートされるサーバの FlexFlash を無効にすると、ハイパーバイザまたは HV パーティションは ホストからすぐに切断されます。FlexFlash コントローラは、関連サービスプロファイルの関連付 け解除の一環としてもディセーブルになります。

FlexFlash コントローラはデュアル SD カード用の RAID-1 をサポートします。FlexFlash スクラブ ポリシーは、両方のカードの HV パーティションを削除し、そのカードを正常な RAID 状態にす ることができます。 RAIDペアの新しいSDカードを設定し、次の方法のいずれかを使用してそれらをフォーマットすることができます。

- •SD カードをフォーマットします。SD カードのフォーマット, (6ページ) には、詳細情報が掲載されています。
- 関連付けられているサーバの場合、FlexFlashスクラブポリシーを作成し、サーバからサービスプロファイルの関連付けを解除します。関連付けられていないサーバの場合、FlexFlashスクラブポリシーを作成し、デフォルトのスクラブのポリシーを変更した後でサーバを再認識させます。

『*Cisco UCS Manager Server Management Guide*』の「*Scrub Policy Settings*」セクションには、 スクラブ ポリシーの使用方法に関する詳細情報が記載されています。

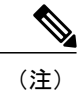

ペアリングが完了したらすぐにスクラブ ポリシーをディセーブルにします。

HV パーティションから起動するには、SD カードがサービス プロファイルで使用されるブート ポリシーで定義されている必要があります。

#### FlexFlash ファームウェア管理

FlexFlash コントローラファームウェアは、CIMCイメージの一部としてバンドルされます。CIMC をアップグレードする際に、最新のファームウェアバージョンがFlexFlash コントローラで使用可 能な場合、コントローラは管理されなくなり、FlexFlash インベントリには、[Controller State] が [Waiting For User Action] として、[Controller Health] が [Old Firmware Running] として表示されま す。FlexFlash コントローラのファームウェアをアップグレードするには、ボードコントローラの 更新を行う必要があります。詳細については、該当する『Cisco UCS B-Series Firmware Management Guide』を参照してください。次の URL で入手できます。http://www.cisco.com/en/US/products/ ps10281/products\_installation\_and\_configuration\_guides\_list.html

#### Cisco Flexible Flash ストレージ コントローラの制約事項:

 Cisco Flexible Flash ストレージコントローラは 16 GB、32 GB および 64 GB の SD カードのみ をサポートしています。

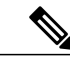

(注) 16 GB および 32 GB カードは B200-M3 ブレード サーバでのみサポートされ、
64 GB SD カードは B200-M4 および M5 ブレード サーバでのみサポートされます。

- ラックサーバのSDカードをブレードサーバで使用したり、ブレードサーバのSDカードを ラックサーバで使用することは推奨されません。サーバタイプ間でのSDカードの交換は SDカードのデータ損失につながる可能性があります。
- 一部の Cisco UCS C シリーズ ラックマウント サーバには、4 つのパーティション(HV、 HUU、SCU、ドライバ)を持つ SD カードが搭載されています。Cisco UCS Manager では HV

パーティションのみが表示されます。FlexFlash スクラブ ポリシーを使用して、4 つのパー ティションを持つ SD カードを単一 HV パーティション カードに移行できます。

- FlexFlash コントローラは RAID-1 同期(ミラー再構築)をサポートしません。SD カードが RAID デグレード状態である場合、あるいはメタデータエラーがコントローラによって報告 された場合は、FlexFlashスクラブポリシーを実行して RAID のためのカードを組み合わせる 必要があります。FlexFlashのスクラブポリシーの詳細については、「サーバ関連ポリシー」 を参照してください。次の条件によって RAID デグレードやメタデータエラーが引き起こさ れる可能性があります。
  - ・サーバの1つのスロットにすでにSDカードが装着されているときに、別のスロットに新しいまたは使用されていたSDカードを挿入する。
  - 。異なるサーバの2つのSDカードを挿入する。
- ・サーバのファームウェアバージョンは、2.2(1a)以上が必要です。

### FlexFlash FX3S のサポート

リリース 2.2(3) 以降、Cisco UCS Manager では FX3S コントローラによる追加の FlexFlash サポートが可能になりました。FX3S コントローラは次のサーバ上に存在します。

- Cisco UCS B200 M4 および M5 ブレード サーバ
- Cisco UCS C220 M4 および M5 ラック サーバ
- Cisco UCS C240 M4 および M5 ラック サーバ

FX3S 制御を使用した FlexFlash 操作は、Cisco Flexible Flash ストレージ コントローラでの操作と 同じです。FlexFlash はデフォルトでは無効で、ローカルディスク ポリシーを使用して有効化され ます。また、コントローラをリセットし、SD カードをフォーマットして、一対の SD カードを自 動同期させることもできます。

FX3S コントローラの SD カードには、ハイパーバイザと呼ばれる単一のパーティションが含まれています。

#### **Cisco FX3S** コントローラの制約事項:

- FX3S コントローラは、32 GB および 64 GB の SD カードのみをサポートします。16 GB の カードはサポートされません。
- ラックサーバのSDカードをブレードサーバで使用したり、ブレードサーバのSDカードを ラックサーバで使用することは推奨されません。サーバタイプ間でのSDカードの交換は SDカードのデータ損失につながる可能性があります。
- ・サーバのファームウェアバージョンは、2.2(3a)以上が必要です。

### FlexFlash SD カードのサポートのイネーブル化

#### 手順

| ステップ1         | [Navigation] ペインで [Servers] をクリックします。                                               |
|---------------|-------------------------------------------------------------------------------------|
| ステップ <b>2</b> | [Servers] > [Policies] の順に展開します。                                                    |
| ステップ <b>3</b> | ポリシーを作成する組織のノードを展開します。<br>システムにマルチテナント機能が備えられていない場合は、[root] ノードを展開します。              |
| ステップ4         | [Local Disk Config Policies] を展開し、FlexFlash サポートをイネーブルにするローカル ディスク設<br>定ポリシーを選択します。 |
| ステップ5         | [Work] ペインで、[General] タブをクリックします。                                                   |
| ステップ6         | [FlexFlash State] フィールドで、[Enable] オプション ボタンをクリックします。                                |
| ステップ <b>1</b> | [FlexFlash RAID Reporting State] フィールドで、[Enable] オプション ボタンをクリックします。                 |
| ステップ8         | [Save Changes] をクリックします。                                                            |
|               |                                                                                     |

### FlexFlash SD カードのサポートのディセーブル化

この手順では、ローカルディスクポリシー内の FlexFlash 機能をディセーブルにする方法について説明します。

#### 手順

I

- ステップ1 [Navigation] ペインで、[Servers] タブをクリックします。
- ステップ2 [Filter] ドロップダウン リストから [Policies] を選択します。
- **ステップ3** [Local Disk Config Policies] ツリーを展開します。
- ステップ4 FlexFlash をディセーブルにするポリシーを強調表示します。
- **ステップ5** タスクペインの [Events] タブをクリックし、[FlexFlash State] の隣にある [Disable] オプション ボ タンを選択します。
- ステップ6 [Save Changes] をクリックします。

1

### 自動同期のイネーブル化

手順

| ステップ1         | [Navigation] ペインで [Equipment] をクリックします。                         |
|---------------|-----------------------------------------------------------------|
| ステップ <b>2</b> | [Equipment] > [Chassis] > [Chassis Number] > [Servers]の順に展開します。 |
| ステップ3         | 自動同期を有効にするサーバをクリックします。                                          |
| ステップ4         | [Work] ペインの [Inventory] タブをクリックします。                             |
| ステップ5         | [Storage] サブタブをクリックします。                                         |
| ステップ6         | [Actions] 領域で、[Enable Auto-sync] をクリックします。                      |
| ステップ <b>1</b> | [Enable Auto-sync] ダイアログボックスで、プライマリとして使用する SD カードの [Admin Slot  |
|               | Number]を選択します。                                                  |

**ステップ8** [OK] をクリックします。

## SD カードのフォーマット

手順

| ステップ1         | [Navigation] ペインで [Equipment] をクリックします。                          |
|---------------|------------------------------------------------------------------|
| ステップ <b>2</b> | [Equipment] > [Chassis] > [Chassis Number] > [Servers] の順に展開します。 |
| ステップ <b>3</b> | SD カードをフォーマットするサーバをクリックします。                                      |
| ステップ4         | [Work] ペインの [Inventory] タブをクリックします。                              |
| ステップ5         | [Storage] サブタブをクリックします。                                          |
| ステップ6         | [Actions] 領域で [Format SD Cards] をクリックします。                        |
| ステップ <b>1</b> | [Yes] をクリックして、SD カードをフォーマットします。                                  |
|               |                                                                  |

Γ

### FlexFlash コントローラのリセット

#### 手順

| ステップ1 | [Navigation] ペインで [Equipment] をクリックします。                          |
|-------|------------------------------------------------------------------|
| ステップ2 | [Equipment] > [Chassis] > [Chassis Number] > [Servers] の順に展開します。 |
| ステップ3 | FlexFlash コントローラをリセットするサーバをクリックします。                              |
| ステップ4 | [Work] ペインの [Inventory] タブをクリックします。                              |
| ステップ5 | [Storage] サブタブをクリックします。                                          |
| ステップ6 | [Actions] 領域で [Reset FlexFlash Controller] をクリックします。             |
| ステップ7 | FlexFlash コントローラをリセットするには [Yes] をクリックします。                        |
|       |                                                                  |

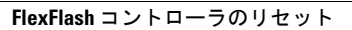

٦